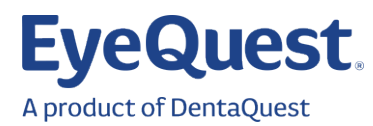

## **New Portal Registration Guide**

Welcome to the new EyeQuest Provider Portal! The new portal designates the first user to register as the account holder for any users under your tax ID. After the first user has claimed the main account, all additional accounts will need to be created as subaccounts following the Add New Users directions below. Before registering, please check with your team to determine the best person to register as the main account holder. We recommend using an email address that will be accessible in the event the main account holder leaves the practice.

To register your first account, navigate to <u>https://vision-providers.dentaquest.com/PWP/Landing</u> and click Register Now.

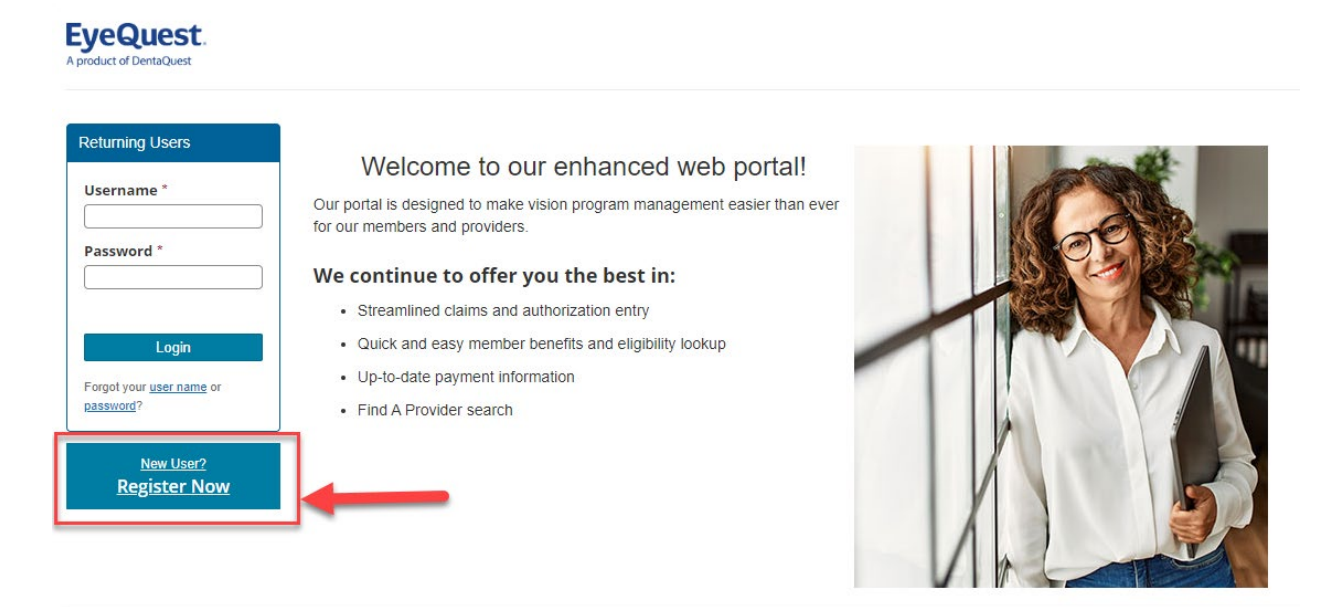

Select the Payee Registration option.

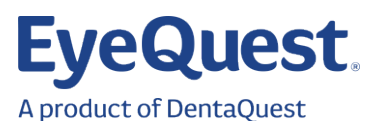

|  | Main                                                                                                    |
|--|----------------------------------------------------------------------------------------------------|
|  | Registration<br>You can register for the portal as one of the following entities. Select the entity that best fits your role.                                                                                                    |
|  | Payee<br>Register as a payee if you receive payment for adjudicated claims on behalf of one or more providers and/or locations. As a payee, you will have access to information for all of your associated providers<br>and locations.<br>Payee Registration |
|  | Location<br>Register as a location if you are administrative staff for an office or clinic location. As a location, you will have access to information for all of the providers associated with your physical location.<br>Location Registration            |
|  | Provider<br>Register as a provider if you work with only your own patients. As a provider, you will have access to your own information.<br>Provider Registration                                                                                            |

A Payee Registration popup will generate. Fill in the Payee ID, Company Name, and your billing city, state and ZIP that we have provided for you. Enter your name, email, and then create a username and password. When you have filled in the required fields, click Create to create your account.

| Payee Registratio   | on                                                                   | ×   |
|---------------------|----------------------------------------------------------------------|-----|
| Contact Informatior | 1                                                                    | A   |
| First Name          | Paul                                                                 | - 1 |
| Middle Name         |                                                                      | - 1 |
| Last Name           | Bunyan                                                               |     |
| Email               | EyeQuestProviderServices@dentaque                                    |     |
| Confirm Email       | EyeQuestProviderServices@dentaque                                    | 2   |
| User Name and Pass  | sword                                                                |     |
| User Name           | PaulBunyan1                                                          |     |
| Password            | Very Strong                                                          | а   |
|                     | <ul> <li>1 alpha character.</li> <li>1 numeric character.</li> </ul> | -   |
| Cancel Create       |                                                                      |     |

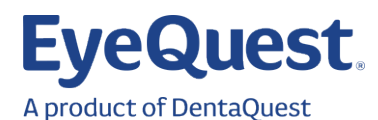

Once your profile is created, you will get a registration confirmation page. Click Return to Main to return to the login page and log in using your credentials.

| EyeQuest.<br>A product of DentaQuest                                                                                             |
|----------------------------------------------------------------------------------------------------|
| Main                                                                                                    |
| Registration Confirmed!<br>Thank you for registering. You are now able to login by returning to the main page.<br>Return to Main |
| Terms of use   Privacy policy   Nondiscrimination notice   Language assistance<br>Copyright © 2025 DentaQuest                    |

If you need to create subaccounts for other users at your practice, navigate to Resource Center>Management>Portal User Accounts.

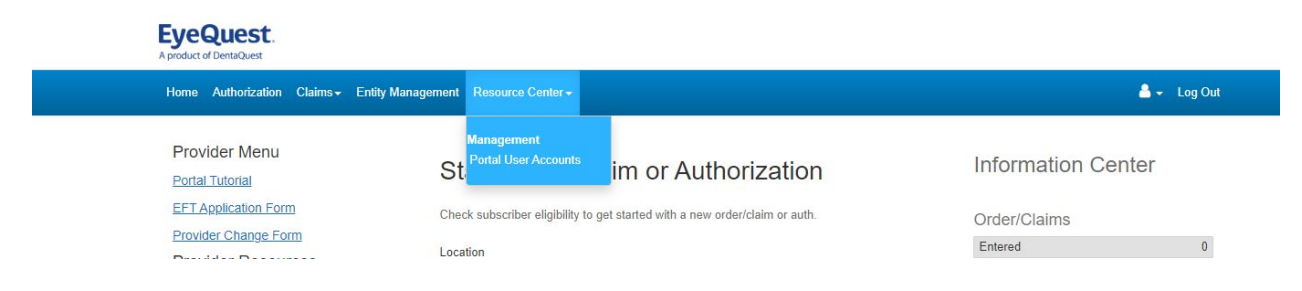

Click Add New User to generate the Create New User popup.

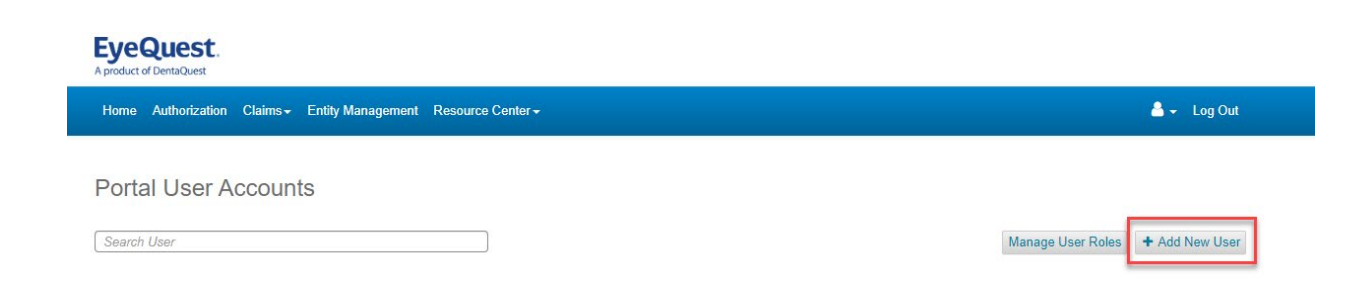

Enter the user's name, email address, and create a unique username and password.

## EyeQuest.

A product of DentaQuest

| EyeQuest                                |                                                                                                    |                                |
|-----------------------------------------|----------------------------------------------------------------------------------------------------|--------------------------------|
| A product of DentaQuest                 | Create New User                                                                                                    |                                |
| Home Authorization Claims - Entity Mana |                                                                                                    | 👗 🚽 Log Out                    |
|                                         | Personal Information                                                                                                    |                                |
| Portal User Accounts                    | First Name Babe                                                                                                    |                                |
|                                         | Middle Name                                                                                                    |                                |
| Search User                             | Last Name Ox Ma                                                                                                    | nage User Roles + Add New User |
|                                         | Email EyeQuest@dentaquest.com                                                                                                    |                                |
| U No users.                             | User Name and Password                                                                                                    |                                |
|                                         | User Name BabeOx1                                                                                                    |                                |
|                                         | Password Very Strong                                                                                                    |                                |
|                                         | <ul> <li>✓ 1 alpha character.</li> <li>✓ 1 numeric character.</li> <li>✓ 1 special character (!#,\$,\$,* or ~).</li> <li>✓ Cannot contain user name.</li> <li>✓ 4 or more characters.</li> </ul> |                                |
|                                         | Retype Password                                                                                                    |                                |
|                                         | User Role                                                                                                    |                                |
|                                         | User Role Default Y                                                                                                    |                                |
|                                         | Cancel Create                                                                                                    |                                |
|                                         |                                                                                                    |                                |

After the account has been created, you will return to the Portal User Accounts list with the new account appearing.

You can manage or edit the account as needed by selecting the Edit icon to the right, or if the user has left your practice you can delete their account with the X icon.

| EyeQuest<br>A product of DentaQuest | t.          |                             |             |                     |                  |              |                |            |
|-------------------------------------|-------------|-----------------------------|-------------|---------------------|------------------|--------------|----------------|------------|
| Home Authoriza                      | tion Claims | anagement Resource Center - |             |                     |                  |              | 🐣 👻 Log Out    |            |
| Portal Use                          | Accounts    |                             |             |                     |                  |              |                |            |
| Vser Informatio                     | n Updated.  |                             |             |                     |                  |              | ×              |            |
| Search User                         |             |                             |             |                     | Manage           | e User Roles | + Add New User |            |
| Name *                              | User Name ≎ | Email \$                    | User Role 🗢 | Last Login ≎        | Lockout Reason 🗢 | Status 🗢     |                |            |
| Babe Ox                             | BabeOx1     | EyeQuest@dentaquest.com     | Default     | Has never logged in |                  | Active       | <b>≙</b> ∎     | <b>` x</b> |

Terms of use | Privacy policy | Nondiscrimination notice | Language assistance

Copyright © 2025 DentaQuest